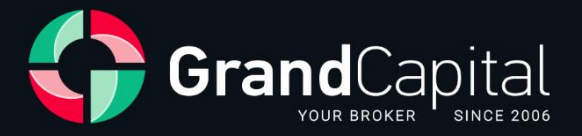

# GC Invest: Hướng dẫn dành cho Masters

Grand Capital Ltd

2023

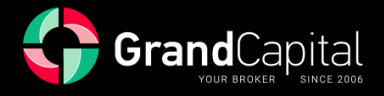

**GC Invest** là dịch vụ sao chép tự động các giao dịch của nhà môi giới Grand Capital. Đây là một nguồn thu nhập thụ động cho các nhà đầu tư và là nguồn thu nhập bổ sung cho lợi nhuận giao dịch cho các bậc thầy đầu tư.

Dịch vụ này rất đơn giản và dễ hiểu: các master tạo ra các chiến lược giao dịch; các nhà đầu tư chọn chiến lược yêu thích của họ và đầu tư vào đó. Dịch vụ tự động sao chép các giao dịch của master, nhờ đó họ nhận được phần trăm thu nhập kiếm được cho nhà đầu tư như một phần thưởng.

## Làm thế nào một nhà đầu tư có thể bắt đầu đầu tư

Đi đến Văn phòng Cá nhân, mở tab Đầu tư:

| GrandCapital                                                              | 🌀 Thông báo 🖾 WebTrader 🚫 Hỗ trợ 👲 Chúng tối đang trực tuyển 🕧 Câu hỏi thường gặp                                                                                                    | ⊗ Hồ sơ ∨ VI ∨                                                                  |
|---------------------------------------------------------------------------|----------------------------------------------------------------------------------------------------|---------------------------------------------------------------------------------|
| Hoàn vốn của bạn ⑦<br>Phần thường cho giao địch liên tục                  | Giao dịch Đầu tư Chương trình liên kết                                                                                                    |                                                                                 |
| Thành viên<br>0<br>ngày giao địch liên tục<br>\$ 0,00<br>Tổng phần thưởng | <ul> <li>Dịch vụ sao chép giao dịch đã hoạt động</li> <li>Bịch vụ sao chép giao dịch đã hoạt động</li> <li>mùng bạn đến trải nghiệm dịch vụ sao chíc trìch mởi với Grand Capital!</li> </ul> | Trạng thải xác minh hồ sơ: Đã                                                   |
| 🕛 Đã kích                                                                 | Copytrading Danh muc dầu tư                                                                                                    | xác minh                                                                        |
|                                                                           | Tee vi ddu tur                                                                                                    | Figure State Capital<br>Yêu cấu<br>+ 1 0%<br>Viên thưởng<br>Yêu cấu tiến thưởng |
|                                                                           | MetaTrader 4     Có điển phố quảt     WebTrader 5       Có điển phố quảt     Có điển hiện đại     Giao dịch trên tính duyệt                                                                  |                                                                                 |

Sau đó nhấn vào **Tạo ví đầu tư**:

| Hoàn vốn của bạn () | Giao dịch                                                                        | Đầu tư                                                                            | Chương trình liên kết                              |                                    |
|---------------------|----------------------------------------------------------------------------------|-----------------------------------------------------------------------------------|----------------------------------------------------|------------------------------------|
| Thành viên          | <ul> <li>Dịch vụ sao chép giao dịch</li> <li>mừng bạn đến trải nghiệm</li> </ul> | n đã hoạt động trở lại sau quá trình bả<br>h dịch vụ sao chép giao dịch mđi với G | ào trì, nâng cấp và đổi mởi. Chào<br>rand Capital! | Trang thái xác minh hồ sơ: Đã      |
| 1) Dā kich hoạt     | Copytrading                                                                      |                                                                                   | Danh mục đầu tư                                    | xác minh                           |
|                     |                                                                                  | Tạo vi đầu tư                                                                     |                                                    | GrandCapital<br>Yêu cấu            |
|                     |                                                                                  |                                                                                   |                                                    | tiến thưởng<br>Yêu cầu siên thường |
|                     |                                                                                  |                                                                                   |                                                    |                                    |
|                     | MetaTrader 4                                                                     | MetaTrader 5                                                                      | WebTrader                                          |                                    |

Ví đầu tư cho phép bạn làm việc trong dịch vụ **GC Invest** với tư cách là nhà đầu tư và master. Tất cả các hoạt động số dư được thực hiện với Ví đầu tư: gửi và rút tiền, đầu tư và tái đầu tư vào các chiến lược giao dịch, chuyển giữa các tài khoản đầu tư và giao dịch, v.v.

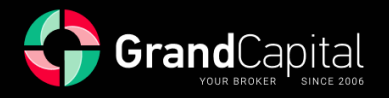

## Cách gửi tiền vào ví của bạn

Nhấp vào nút **Nạp tiền** và sử dụng bất kỳ phương thức nạp tiền vào tài khoản thuận tiện nào mà bạn muốn. Số tiền gửi tối thiểu là 100 USD:

| GrandCapital                                                                             | 🧿 Thông báo 🛛 🚍 WebTrader                                                       | 💮 Hỗ trợ 🛛 💇 Chúng tồi đang trự                                                      | c tuyến ( ? Câu hỏi thường gặp                   | Hồ sơ ∨ VI ∨                                                 |
|------------------------------------------------------------------------------------------|---------------------------------------------------------------------------------|--------------------------------------------------------------------------------------|--------------------------------------------------|--------------------------------------------------------------|
| Hoàn vốn của bạn ⑦<br>Phần thưởng cho giao dịch liên tục                                 | Giao dịch                                                                       | Đầu tư                                                                               | Chương trình liên kết                            |                                                              |
| Thành viên     I       0     ngàng giao địch liên tục       \$ 0,00     Tổng phần thuông | <ul> <li>Dịch vụ sao chép giao dịc</li> <li>mừng bạn đến trải nghiệr</li> </ul> | h đã hoạt động trở lại sau quá trình bảo<br>n dịch vụ sao chép giao dịch mới với Gr. | o trì, nằng cấp và đối mới. Chào<br>and Capital! | Trạng thái xác minh hồ sơ: Đã                                |
| 🕛 Đã kích hoạt                                                                           | Copytrading                                                                     |                                                                                      | Danh mục đầu tư                                  | xác minh                                                     |
|                                                                                          | Ví đầu tư                                                                       |                                                                                      |                                                  | GrandCapital<br>Yêu cầu<br>+10%                              |
|                                                                                          | Tài khoản Số tài khoản<br>Invest Wallet 60733                                   | Sõ du                                                                                | Nap tiến 💮                                       | tiến thường<br>cho MOI khoản tiên của<br>Yêu cầu tiến thường |
|                                                                                          |                                                                                 | Đi tới Sao chép giao dịch                                                            |                                                  |                                                              |

Đọc bài viết để tìm hiểu những cách thuận tiện nhất để nạp tiền vào tài khoản của bạn.

## Đến khu vực Copytrading

Đến khu vực Copytrading (Sao chép giao dịch), nhấp vào nút tương ứng xuất hiện dưới ví sau khi tạo:

| GrandCapital                                                                        | 💿 Thông báo 🛛 🔄 WebTrader 💮 Hỗ trợ                                                                       | 😤 Chúng tồi đang trực tuyến 🛛 🕐 Câu hỏi thường gặp                                                   |                                               |
|-------------------------------------------------------------------------------------|----------------------------------------------------------------------------------------------------|----------------------------------------------------------------------------------------------------|-----------------------------------------------|
| Hoàn vốn của bạn ⑦<br>Phần thưởng cho giao dịch liên tục                            | Giao dịch                                                                                                | Đầu tư Chương trình liên kết                                                                         |                                               |
| Thành viên IIIIIIIII<br>O<br>ngày giao địch liên tục<br>\$ 0,00<br>Tổng phần thường | <ul> <li>Dịch vụ sao chép giao dịch đã hoạt đột</li> <li>mừng bạn đến trải nghiệm dịch vụ sao</li> </ul> | ng trở lại sau quá trình bảo trì, nâng cấp và đối mới. Chào<br>chép giao dịch mới với Grand Capital! | Trạng thải xác minh hô sơ: Đã                 |
| ( <sup>1</sup> ) Đã kích hoạt                                                       | Copytrading                                                                                              | Danh mục đầu tư                                                                                      | xác minh                                      |
|                                                                                     | Ví đầu tư                                                                                                |                                                                                                    | GrandCapital<br>Yêu cầu                       |
|                                                                                     | Tài khoản Số tài khoản                                                                                   |                                                                                                    | +10%<br>tiền thường                           |
|                                                                                     | Invest Wallet 6073371                                                                                    | \$ Nạp tiến 💮                                                                                        | cho MOI khoản tiến gửi<br>Yêu cầu tiến thường |
|                                                                                     | Đi tới S                                                                                                 | Sao chép giao dịch                                                                                   |                                               |

Trang chính sẽ hiển thị tất cả các tài khoản của bạn liên quan đến dịch vụ, cũng như thông tin về **Ví đầu tư** của bạn.

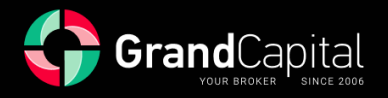

### Mở tài khoản Master

| GrandCapital Bång dieu khien | Bảng xếp hạng Tài khoản của tôi Trở lại                              | Đã làm mới 0 phút trước 🛛 🔁             |
|------------------------------|----------------------------------------------------------------------|-----------------------------------------|
| Tài khoản thanh toán         | Đảng nhập <b>6073371</b> Vốn chủ sở hữu <b>\$0.00</b> Các yêu củ<br> | iu đang chở <b>0 \$0.00</b> Thực hiện 🗸 |
| Các tài khoản đầu tư         |                                                                      | Mở tài khoản đầu tư                     |
|                              |                                                                      |                                         |
|                              |                                                                      |                                         |
|                              |                                                                      |                                         |
|                              |                                                                      |                                         |
|                              |                                                                      |                                         |
| Các tài khoản Master         |                                                                      | Mở tải khoán Master                     |

Sau khi vào khu vực **Copytrading**, bạn sẽ thấy tùy chọn **Mở tài khoản Master** trên trang chính của bảng điều khiển:

Trong cửa sổ tiếp theo, bạn cần đặt mật khẩu cho tài khoản mới của mình hoặc giữ mật khẩu được tạo tự động, cũng như xác nhận sự đồng ý của bạn với các điều khoản sử dụng dịch vụ, có thể tìm thấy trên trang web trong phần <u>Tài liệu và Thỏa thuận.</u>

Sau đó nhấn nút **Mở tài khoản**:

| GrandCapital Bé | ing điều khiển Bảng xế | ếp hạng Tài khoản của tôi Tr                                                                                                    | ở lại                                                        | Đã làm mới 8 phút trước | <b>⊙</b> ■ ⊖ |
|-----------------|------------------------|----------------------------------------------------------------------------------------------------|--------------------------------------------------------------|-------------------------|--------------|
|                 |                        |                                                                                                    |                                                              |                         |              |
|                 | <                      | Tạo một tài khoản Mas<br>Quả trinh sẽ mặt thơn 3 phư<br>Tài khoản Master được dùng để quả<br>bạn sẽ được phân bố cho các tài khoản c<br>Loại tài khoản<br>Copy Trade<br>Tiền tệ | ter<br>n lý tiền. Vi<br>ce, các vị thế<br>copy của bạn.<br>~ |                         |              |
|                 |                        | USD<br>Đào bấy                                                                                                    |                                                              |                         |              |
|                 |                        | 1:500                                                                                                    |                                                              |                         |              |
|                 |                        | <b>Tạo mật khẩu giao dịch</b><br>Mật khẩu phải chứa ít nhất 7 biểu tư<br>số và một chữ cái.                                                                                     | ợng, một chữ                                                 |                         |              |
|                 |                        | QPJ3tSxP                                                                                                    | án                                                           |                         |              |
|                 |                        | Bằng việc đánh dấu ô, ban thừa<br>dịch vụ.                                                                                                    | nhân và đồng                                                 |                         |              |
|                 |                        | Mở tài khoản                                                                                                    |                                                              |                         |              |

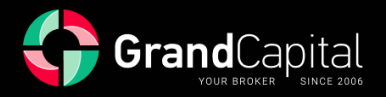

Tiếp theo, bạn sẽ được đề nghị chuyển tiền từ tài khoản Ví đầu tư sang tài khoản Master của mình. Để làm như vậy, hãy nhấn vào nút Thực hiện nạp tiền:

| GrandCapital | Bảng điều khiển | Bảng xếp hạng                                  | Tài khoản của                                                          | tôi Trở lại                                                                                                    | Đã làm mới 10 phút trước | 0 | * | ₿ |
|--------------|-----------------|------------------------------------------------|------------------------------------------------------------------------|----------------------------------------------------------------------------------------------------|--------------------------|---|---|---|
|              |                 | Loại tầ<br>Đãng n<br>Mật kh<br>Mật kh<br>Mỹ kh | Tài khoản M<br>được tạo th<br>i khoản<br>hập<br>ấu<br>ấu đầu tư<br>ver | laster mới đã<br>ành công<br>Nhà cung cấp tín hiệu<br>8000402<br>QPJ3tSxP<br>s1iwWCJK<br>GrandCapital-Server-1 |                          |   |   |   |
|              |                 | DD<br>Và bả                                    | Bước tiếp thư<br>vào một tài k<br>Thực hiện<br>lị đầu thu về thống l   | eo: Nạp tiền<br>rhoản Master<br>nạp tiền<br>tế giao dịch trong bản                                             |                          |   |   |   |

Nhập số tiền mong muốn và nhấn vào **Nạp** để tiếp tục. Số tiền sẽ được chuyển vào **tài khoản Master** của bạn ngay lập tức:

| GrandCapital                              | Bảng điều khiển   | Bảng xếp hạng | Tài khoản của tôi | Trở lại | Đã làm mới 11 phút trước | ø | * | ₿ |
|-------------------------------------------|-------------------|---------------|-------------------|---------|--------------------------|---|---|---|
|                                           |                   |               |                   |         |                          |   |   |   |
| Master accoun                             | t name 🔍 🧹        |               |                   |         |                          |   |   |   |
| Danh sách nhà đầu tư                      | Báo cáo giao dịch | Nạp Rút C     | Cài đặt Thống kê  |         |                          |   |   |   |
| Thực hiện nạn t                           | iền vào tài khoả  | an Master     |                   |         |                          |   |   |   |
| Từ                                        |                   |               |                   |         |                          |   |   |   |
| Tài khoắn thanh toán  <br><b>USD 0.00</b> | 6073371           |               |                   |         |                          |   |   |   |
| Đến                                       |                   |               |                   |         |                          |   |   |   |
| Master account name<br>USD 0.00           | 8000402           |               |                   |         |                          |   |   |   |
| Số lượng                                  |                   |               |                   |         |                          |   |   |   |
|                                           | Nạp               |               |                   |         |                          |   |   |   |
|                                           |                   |               |                   |         |                          |   |   |   |

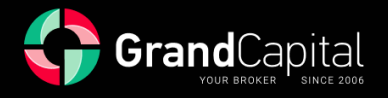

## Tab Cài đặt

Hãy cùng tìm hiểu tab Cài đặt là gì và nó dùng để làm gì:

| GrandCapital Báng điều khiển                         | Bảng xếp hạng <b>Tài</b>  | i khoản của tôi                                                  | Trở lại | Đã làm mới 20 phút trước | Ø | ▶ 🗗 |
|------------------------------------------------------|---------------------------|------------------------------------------------------------------|---------|--------------------------|---|-----|
|                                                      |                           |                                                                  |         |                          |   |     |
| Master account name                                  |                           |                                                                  |         |                          |   |     |
| Danh sách nhà đầu tư Báo cáo giao dịch               | Nạp Rút Cài đặ<br>        | ặt Thố <mark>r</mark> kê<br>———————————————————————————————————— |         |                          |   |     |
| Chi tiết tài khoản                                   |                           |                                                                  |         |                          |   |     |
| Loại                                                 | Nhà cung cấp tín hiệu     |                                                                  |         |                          |   |     |
| Đăng nhập                                            | 8000402                   |                                                                  |         |                          |   |     |
| Tên                                                  | . Master account name 🛆 T | Thay đổi                                                         |         |                          |   |     |
| Tiền tệ                                              |                           |                                                                  |         |                          |   |     |
| Mô tả                                                | không đặt 🔺 Đặt           |                                                                  |         |                          |   |     |
| Ẩn từ đánh giá                                       |                           |                                                                  |         |                          |   |     |
|                                                      |                           |                                                                  |         |                          |   |     |
| Reset Password                                       |                           |                                                                  |         |                          |   |     |
|                                                      |                           |                                                                  |         |                          |   |     |
|                                                      |                           |                                                                  |         |                          |   |     |
| Phí quản lý 🔔 Thay đổi                               |                           |                                                                  |         |                          |   |     |
| Số dư <b>Phí trên lợi nhuận</b><br>% from net profit |                           |                                                                  |         |                          |   |     |
|                                                      |                           |                                                                  |         |                          |   |     |

Ở đó, bạn có thể thêm hoặc chỉnh sửa **Tên** chiến lược của mình:

| GrandCapital Báng điều khiế                    | n Bảng xếp hạng          | Tài khoản của tôi | Trở lại | Đã làm mới 20 phút trước | ø | * | ₿ |
|------------------------------------------------|--------------------------|-------------------|---------|--------------------------|---|---|---|
|                                                |                          |                   |         |                          |   |   |   |
| Master account name                            |                          |                   |         |                          |   |   |   |
| Danh sách nhà đầu tư Báo cáo giao dịo          | ch Nạp Rút <b>C</b><br>- | Cài đặt Thống kê  |         |                          |   |   |   |
| Chi tiết tài khoản                             |                          |                   |         |                          |   |   |   |
| Loại                                           | Nhà cung cấp tín hiệu    |                   |         |                          |   |   |   |
| Tân                                            | Mactor account name      | Thou đổi          |         |                          |   |   |   |
| Tien te                                        |                          |                   |         |                          |   |   |   |
| Mô tả                                          |                          |                   |         |                          |   |   |   |
| Ẩn từ đánh giá                                 |                          |                   |         |                          |   |   |   |
| Reset Password                                 |                          |                   |         |                          |   |   |   |
| Phí quản lý 🔔 Thay đối                         |                          |                   |         |                          |   |   |   |
| Sö dur Phi trên kội nhuận<br>% from net profit |                          |                   |         |                          |   |   |   |

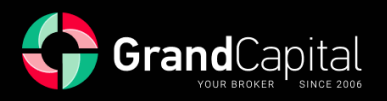

Bạn có thể thêm **Mô tả** cho chiến lược của bạn:

| GrandCapital Bảng điều khiển                                            | Bảng xếp hạng               | Tài khoản của tôi | Trở lại | Đã làm mới 20 phút trước | • |  |
|-------------------------------------------------------------------------|-----------------------------|-------------------|---------|--------------------------|---|--|
| Master account name                                                     |                             |                   |         |                          |   |  |
| Danh sách nhà đầu tư Báo cáo giao dịch                                  | Nạp Rút Cà                  | i đặt Thống kê    |         |                          |   |  |
| Chi tiết tài khoản                                                      | Nhà cung cấp tín hiệu       |                   |         |                          |   |  |
| Đăng nhập                                                               | 8000402                     |                   |         |                          |   |  |
| Tên                                                                     | Master account name         | 🕽 Thay đổi        |         |                          |   |  |
| Mô tả                                                                   | <i>không đặt</i> ♪ Đặt<br>— |                   |         |                          |   |  |
| Reset Password                                                          |                             |                   |         |                          |   |  |
| Phí quản lý 🔊 Thay đối<br>Số dư Phí trên lợi nhuận<br>% from net profit |                             |                   |         |                          |   |  |
|                                                                         |                             |                   |         |                          |   |  |

Đặt lại mật khẩu hiện tại:

| GrandCapital Báng điều khiển                                                          | Bảng xếp hạng            | Tài khoản của tôi | Trở lại | Đã làm mới 20 phút trước | Ø | * | ₿ |
|---------------------------------------------------------------------------------------|--------------------------|-------------------|---------|--------------------------|---|---|---|
| Master account name                                                                   |                          |                   |         |                          |   |   |   |
| Danh sách nhà đầu tư Báo cáo giao dịch                                                | Nạp Rút Cả               | ai đặt Thống kê   |         |                          |   |   |   |
| Chi tiết tài khoản                                                                    |                          |                   |         |                          |   |   |   |
| Loại                                                                                  | Nhà cung cấp tín hiệu    |                   |         |                          |   |   |   |
| Đăng nhập                                                                             | 8000402                  |                   |         |                          |   |   |   |
| Tên                                                                                   | Master account name .    | 🔪 Thay đổi        |         |                          |   |   |   |
| Tiền tệ                                                                               |                          |                   |         |                          |   |   |   |
| Mô tả                                                                                 | . <i>không đặt</i> 🔔 Đặt |                   |         |                          |   |   |   |
| Ẩn từ đánh giá                                                                        |                          |                   |         |                          |   |   |   |
| Reset Password                                                                        |                          |                   |         |                          |   |   |   |
| <b>Phí quản lý _</b> thay đổi<br>Số dư <b>Phí trên lợi nhuận</b><br>% from net profit |                          |                   |         |                          |   |   |   |
|                                                                                       |                          |                   |         |                          |   |   |   |

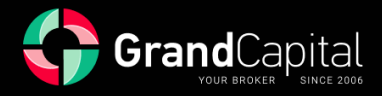

Đặt phí quản lý (hoa hồng) cho việc sao chép giao dịch:

| Master account name<br>B000402 USD<br>Danh sách nhà đầu tư Biáo cáo giao dịch Nạp Rút <b>Cài đả</b>   |              |
|----------------------------------------------------------------------------------------------------|--------------|
| Master account name                                                                                   |              |
| Danh sách nhà đầu tư Báo cáo giao dịch Nạp Rút <b>Cài đ</b> ạ<br>———————————————————————————————————— |              |
|                                                                                                    | fật Thống kê |
| Chi tiết tài khoản                                                                                    |              |
| Loại Nhà cung cấp tín hiệu                                                                            |              |
| Đăng nhập 8000402                                                                                     |              |
| Tên                                                                                                   | Thay đổi     |
| Tiền tệ USD                                                                                           |              |
| Mô tả không đặt 🗴 Đặt                                                                                 |              |
| Ẩn từ đánh giá                                                                                        |              |
| Reset Password                                                                                        |              |
|                                                                                                    |              |
| Phứ quân lý _3. Thay đối<br>Số đư Phi trên lợi nhuận<br>% from net profit                             | I            |

Master cung cấp quyền truy cập để sao chép giao dịch của họ để đổi lấy hoa hồng trên lợi nhuận của nhà đầu tư. Mỗi master có thể đặt kích thước hoa hồng trong phạm vi **từ 0% đến 70%.** 

Bạn có thể chọn nhận hoa hồng hàng ngày, hàng tuần hoặc hàng tháng:

| Manager's fee         |                                      |  |
|-----------------------|--------------------------------------|--|
| Balance               | Performance Fee<br>% from net profit |  |
| Add a row De          | ete last row                         |  |
| Performance fee perio |                                      |  |
| Month                 |                                      |  |
| Daily                 |                                      |  |
| Weekly                | Discard                              |  |
| Month                 |                                      |  |
|                       |                                      |  |

Các khoản thanh toán được thực hiện vào lúc nửa đêm (giờ đầu cuối giao dịch). Thanh toán hàng tuần được thực hiện vào thứ bảy, thanh toán hàng tháng được thực hiện vào ngày đầu tiên của mỗi tháng.

Nếu bạn thay đổi phương thức thanh toán, các điều khoản mới sẽ chỉ áp dụng cho những nhà đầu tư được kết nối sau khi thay đổi được thực hiện.

Thù lao của master được tính theo hệ thống **High-water Mark (HWM)**: master nhận thù lao từ lợi nhuận ròng kiếm được cho nhà đầu tư.

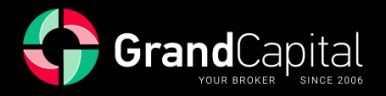

Trong phần này, bạn cũng có thể đặt hoa hồng khác nhau cho các nhà đầu tư có số dư khác nhau trên tài khoản của họ. Để làm như vậy, hãy nhấn vào nút **Thêm hàng (Add a row)** và nhập số tiền mong muốn:

| Phí quản lý                    |                                         |  |  |
|--------------------------------|-----------------------------------------|--|--|
|                                | Phí trên lợi nhuận<br>% from net profit |  |  |
|                                |                                         |  |  |
| 100-1000                       |                                         |  |  |
| 1001-10000                     |                                         |  |  |
| Thêm một dòng                  | Xóa dòng cuối                           |  |  |
| Thời gian chia phí t<br>nhuận: |                                         |  |  |
| Tháng                          |                                         |  |  |
|                                | _                                       |  |  |

Trong tab Nhà đầu tư, bạn có thể xem danh sách nhà đầu tư, sao chép từ tài khoản Master của mình và xem thông tin về tài khoản nhà đầu tư - số tài khoản, số dư, vốn chủ sở hữu và ký quỹ:

| GrandCapital                  |            | Tài khoản củ | a tối Trở lại |                     |                              | ¥k €            |
|-------------------------------|------------|--------------|---------------|---------------------|------------------------------|-----------------|
| Investment acc<br>8000399 USD | ount na 🔍  |              |               |                     |                              |                 |
| Các tín hiệu copy í io        |            | đặt Thống kê |               |                     |                              |                 |
| Các tín hiệu copy             |            |              |               |                     |                              |                 |
|                               |            |              |               |                     |                              |                 |
| 6033685                       | Đã đãng ký |              | Bình thường ~ | USD 0 👗             |                              |                 |
| Các vị thế đã mở              |            |              |               |                     |                              |                 |
|                               |            |              |               |                     |                              |                 |
| Trạng thái tài khoản          |            |              |               | Số dư <b>\$0.00</b> | Vốn chủ sở hữu <b>\$0.00</b> | u <b>\$0.00</b> |
|                               |            |              |               |                     |                              |                 |

Bạn có thể ẩn tài khoản Master của mình khỏi bảng xếp hạng, điều này cũng có thể được thực hiện trong tab Cài đặt:

| GrandCapital       | Bảng điều khiển                                 | Bảng xếp hạng         | Tài khoán của tôi | Trở lại | Đã làm mới 20 phút trước | • | e |
|--------------------|-------------------------------------------------|-----------------------|-------------------|---------|--------------------------|---|---|
|                    |                                                 |                       |                   |         |                          |   |   |
| Master accoun      | t name 🔍 🧹                                      |                       |                   |         |                          |   |   |
|                    |                                                 |                       | Cài đặt Thống kê  |         |                          |   |   |
| Chi tiết tài khoản |                                                 |                       |                   |         |                          |   |   |
|                    |                                                 | Nhà cung cấp tín hiệu |                   |         |                          |   |   |
|                    |                                                 |                       |                   |         |                          |   |   |
|                    |                                                 |                       |                   |         |                          |   |   |
| Tiền tệ            |                                                 | USD                   |                   |         |                          |   |   |
| Mo ta              |                                                 | Khong đặt 🗈 Đặ        |                   |         |                          |   |   |
| Ấn từ đánh giá     |                                                 |                       |                   |         |                          |   |   |
| Reset Password     |                                                 |                       |                   |         |                          |   |   |
|                    | _                                               |                       |                   |         |                          |   |   |
| Phí quản lý 💧 Thay |                                                 |                       |                   |         |                          |   |   |
|                    | P <b>hí trên lợi nhuận</b><br>6 from net profit |                       |                   |         |                          |   |   |
|                    |                                                 |                       |                   |         |                          |   |   |

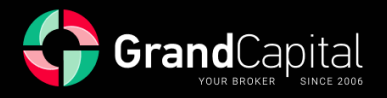

## Tab Báo cáo giao dịch

Tab này chứa lịch sử hoạt động tài khoản Master của bạn và các vị trí mở. Bằng cách nhấp vào biểu tượng bánh răng, bạn có thể tùy chỉnh dữ liệu về các giao dịch mà bạn muốn xem:

| GrandCapital Bảng điều khiển Bảng xếp hạng Tài khoản của tôi Trở lại Đã làm m<br> | ới 1 phú  | it trước     | ø            | * | ₿ |
|-----------------------------------------------------------------------------------|-----------|--------------|--------------|---|---|
|                                                                                   |           |              |              |   |   |
| Master account name                                                               |           |              |              |   |   |
| Danh sách nhà đầu tư <b>Báo cáo giao dịch</b> Nạp Rút Cài đặt Thống kê            |           |              |              |   |   |
|                                                                                   |           |              |              |   |   |
| Các vị thế đã mở                                                                  |           |              |              | * |   |
| ld ເ Loại Biểu tượng ເ Lot ເ Thời gian mở Giá mở Giá hiện tại ເ Phí qua đêm ເ L   | și ni uận | Cài đ        | ặt cột thiết |   |   |
| 0 vị thể đã mở hiện tại                                                           |           | V 1          | /ị thế       |   |   |
| Tổng 0.00                                                                         |           | ∑ L          | .oại         |   |   |
|                                                                                   |           | ⊡ L          | ot           |   |   |
|                                                                                   |           | <b>V</b> B   | šiểu tượng   |   |   |
| Các vị thế đã đóng                                                                |           | <b>√</b> 6   | Siá mở       |   |   |
| ld ເປັນ ໄດອຸເດັ Biểu tượng ເປັນ ເປັນ ເປັນ ເປັນ ເປັນ ເປັນ ເປັນ ເປັນ                |           | . <b>√</b> G | Giá hiện tại |   |   |
| 0 vị thể đã đóng hiện tại                                                         |           | <b>⊽</b> T   | hời gian mà  | ģ |   |
| Tống                                                                              |           | ✓ P          | °hí qua đêm  | 1 |   |
| 0.00                                                                              |           | ⊡ r          | ợi nhuận     |   |   |
|                                                                                   |           | H            | loa hồng     |   |   |
|                                                                                   |           | <b>V</b>     | AA Pos ID    |   |   |

## Tab Nạp tiền

Trên tab này, bạn có thể bổ sung tiền vào tài khoản Master của mình. Việc bổ sung được thực hiện ngay lập tức bằng cách chuyển tiền từ Ví đầu tư:

| GrandCapital                          | Bảng điều khiển  | Bảng xếp hạng | Tài khoản của tôi | Trở lại | Đã làm mới 2 phút trước | <del>O</del> | * | ₿ |
|---------------------------------------|------------------|---------------|-------------------|---------|-------------------------|--------------|---|---|
|                                       |                  |               |                   |         |                         |              |   |   |
| Master account r<br>8000402 USD       | name 🗸           |               |                   |         |                         |              |   |   |
| Danh sách nhà đầu tư B                | áo cáo giao dị h | Nạp Rút C     | ài đặt Thống kê   |         |                         |              |   |   |
| Thực hiện nạp tiế                     | n vào tài khoả   | n Master      |                   |         |                         |              |   |   |
| Từ                                    |                  |               |                   |         |                         |              |   |   |
| Tài khoản thanh toán   60<br>USD 0.00 | 73371            |               |                   |         |                         |              |   |   |
| Đến                                   |                  |               |                   |         |                         |              |   |   |
| Master account name   80<br>USD 0.00  | 000402           |               |                   |         |                         |              |   |   |
| Số lượng                              |                  |               |                   |         |                         |              |   |   |
|                                       | Nạp              |               |                   |         |                         |              |   |   |
|                                       |                  |               |                   |         |                         |              |   |   |

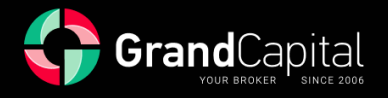

## Tab Rút tiền

Tab này dùng để rút một phần hoặc toàn bộ tiền từ tài khoản Master. Tiền được rút về Ví đầu tư. Có thể rút tiền một phần với các vị trí mở trong biên độ miễn phí:

| GrandCapital Báng diều khiến                                                                                               | Bảng xếp hạng | Tài khoản của tồi<br>                                                                                              | Trở lại                                                              | Đã làm mới 4 phút trước                                               | 0 =                       | e |
|----------------------------------------------------------------------------------------------------|---------------|----------------------------------------------------------------------------------------------------|----------------------------------------------------------------------|-----------------------------------------------------------------------|---------------------------|---|
| Master account name                                                                                                    |               |                                                                                                    |                                                                      |                                                                       |                           |   |
| Danh sách nhà đầu tư Báo cáo giao dịch                                                                                     | Nạp Rút<br>—  |                                                                                                    |                                                                      |                                                                       |                           |   |
| Tạo lệnh rút từ tài khoản Masto<br>Từ                                                                                      | er            |                                                                                                    |                                                                      |                                                                       |                           |   |
| Master account name   8000402<br>Vốn chủ sở hữu: <b>USD 0.00</b>                                                           |               |                                                                                                    |                                                                      |                                                                       |                           |   |
| uen<br>Tâi khoản thanh toán   6073371<br><b>USD 0.00</b>                                                                   |               |                                                                                                    |                                                                      |                                                                       |                           |   |
| Số lượng<br>Rứt tiền                                                                                                    |               |                                                                                                    |                                                                      |                                                                       |                           |   |
| Bạn không thể rất nhiều hơn phần kỳ qu<br>mà không đóng tài khoản. Nếu số tiền k<br>hơn kỳ quỹ dự, nó sẽ được tự động giảm | řdur 👔        | Ký quỹ được dùng để duy t<br>Ký quỹ không đủ có thể gâ<br>các vị thế đã mở (ép thoát<br>dư âm trên tài khoản của b | rì các vị thế đã mở.<br>ự ra tự động đóng<br>lệnh) để ngăn số<br>ạn. | Nếu đóng một số vị thể dã mở trẻ<br>của bạn, nó sẽ làm tăng ký quỹ du | n tài khoản<br>r cho bạn. |   |

## Tab thống kê

Trong tab Thống kê, bạn có thể kiểm tra khả năng sinh lời, thua lỗ, số lượng vị thế giao dịch và nhận liên kết để chia sẻ chiến lược của mình với các nhà đầu tư tiềm năng. Liên kết có dạng <u>https://inv.grandcapital.net/#/iframe-statistics/\*\*\*\*\*\*\*</u>, trong đó dấu hoa thị là số tài khoản Master của bạn:

| GrandCapital Bảng điều khiển                                           | Bảng xếp hạng <b>Tài khoản của tôi</b> Trở lạ<br>                       | i Đã làm mới 5 phút trư                                | * 📀 💴 🗗                                        |
|------------------------------------------------------------------------|-------------------------------------------------------------------------|--------------------------------------------------------|------------------------------------------------|
| Master account name                                                    |                                                                         |                                                        |                                                |
| Danh sách nhà đầu tư Báo cáo giao dịch<br>Trở lai Số dự Mốn chủ sở bĩn | Nạp Rút Cài đặt <b>Thống kê</b><br>———————————————————————————————————— |                                                        |                                                |
| Mội lúc Năm 6 tháng                                                    | 3 tháng 1 tháng 🏙 08-08-202                                             | 3 🟥 08-08-2023 Vốn chủ sở hữu                          | (USD)                                          |
| 7.5                                                                    |                                                                         | 0.00<br>Số dư (USD)                                    | 0                                              |
| \$                                                                     |                                                                         |                                                        |                                                |
| 0                                                                      |                                                                         | Vị thế<br>% lợi nhuận<br>% thua lỗ                     | 0<br>0.00%<br>0.00%                            |
| -25                                                                    |                                                                         | Các thống kê k<br>PnL đã thực hiệ<br>Lợi nhuận hàng    | hắc<br>n, USD 0.00<br>ngày tối đa, USD<br>0.00 |
| -7.5                                                                   |                                                                         | Thua lồ hàng ng<br>Yếu tố lợi nhuận<br>Yếu tố phục hồi | ày tối đa, USD 0.00                            |
| -10                                                                    |                                                                         | Drawdown tối (<br>Thểi naiw                            | fa 0.00%                                       |

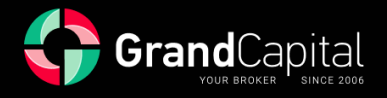

## Leaderboard

Tài khoản Master sẽ được hiển thị trong bảng xếp hạng (Leaderboard) ngay sau khi mở. Bạn có thể truy cập **Leaderboard** từ hồ sơ của mình. Sử dụng tính năng **Tìm kiếm bằng tên đăng nhập** để tìm tài khoản Master của bạn:

| GrandCapital Báng diều kh                                    | iển <b>Bảng xếp hạng</b> Tài khoản của<br>                      | tôi Trở lại                                         | Đã làm mới 0 phút trước 🛛 🤂 📴 🕞                            |
|--------------------------------------------------------------|-----------------------------------------------------------------|-----------------------------------------------------|------------------------------------------------------------|
| Bảng xếp hạng                                                |                                                                 |                                                     | Sort by 🦂 Hiện bố lọc \Xi                                  |
| 6051134 COPY TRADE                                           | 6033685<br>Golinvest 88 COPY TRADE                              | 6010962<br>GC Invest VN COPY TRADE                  | 8000220<br>Laco Strategy I COPY TRADE                      |
| Trở lại<br>-30.13% 565.87%<br>7 ngày gần đây 84 ngày gần đây | Trở lại<br>-0.48% 417.62%<br>7 ngày gần dây 210 ngày gần<br>dây | Trở lại<br>-19.66% 207.16%<br>7 ngày gần đây<br>dây | Trở lại<br>55.43% 54.20%<br>7 ngày gần dây 29 ngày gần dây |
| DD tối đa Người theo đồi<br>102.57% 14                       | DD tối đa Người theo dõi<br>45.61% 23                           | DD tối đa Người theo dõi<br>41.46% 72               | DD tối đa Người theo dõi<br>23.83% 1                       |
| Thống kê Đầu tư                                              | Thống kê Đầu tư                                                 | Thống kê Đầu tư                                     | Thống kê Đầu tư                                            |

Trong hồ sơ chiến lược, bạn có thể xem thông tin về tài khoản Master của mình: các chỉ số hiện tại về số dư, vốn chủ sở hữu, tỷ lệ, mô tả chiến lược:

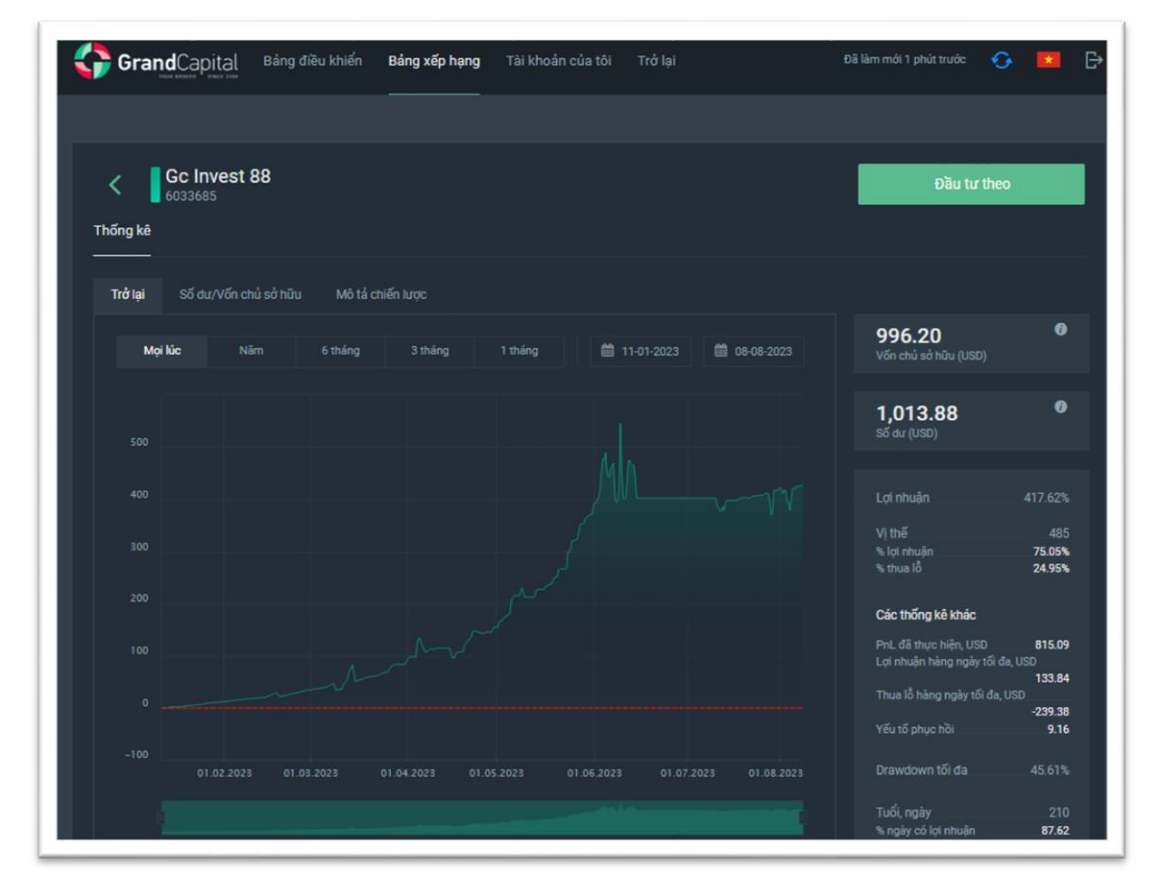

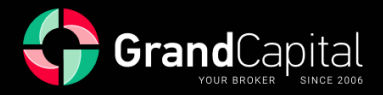

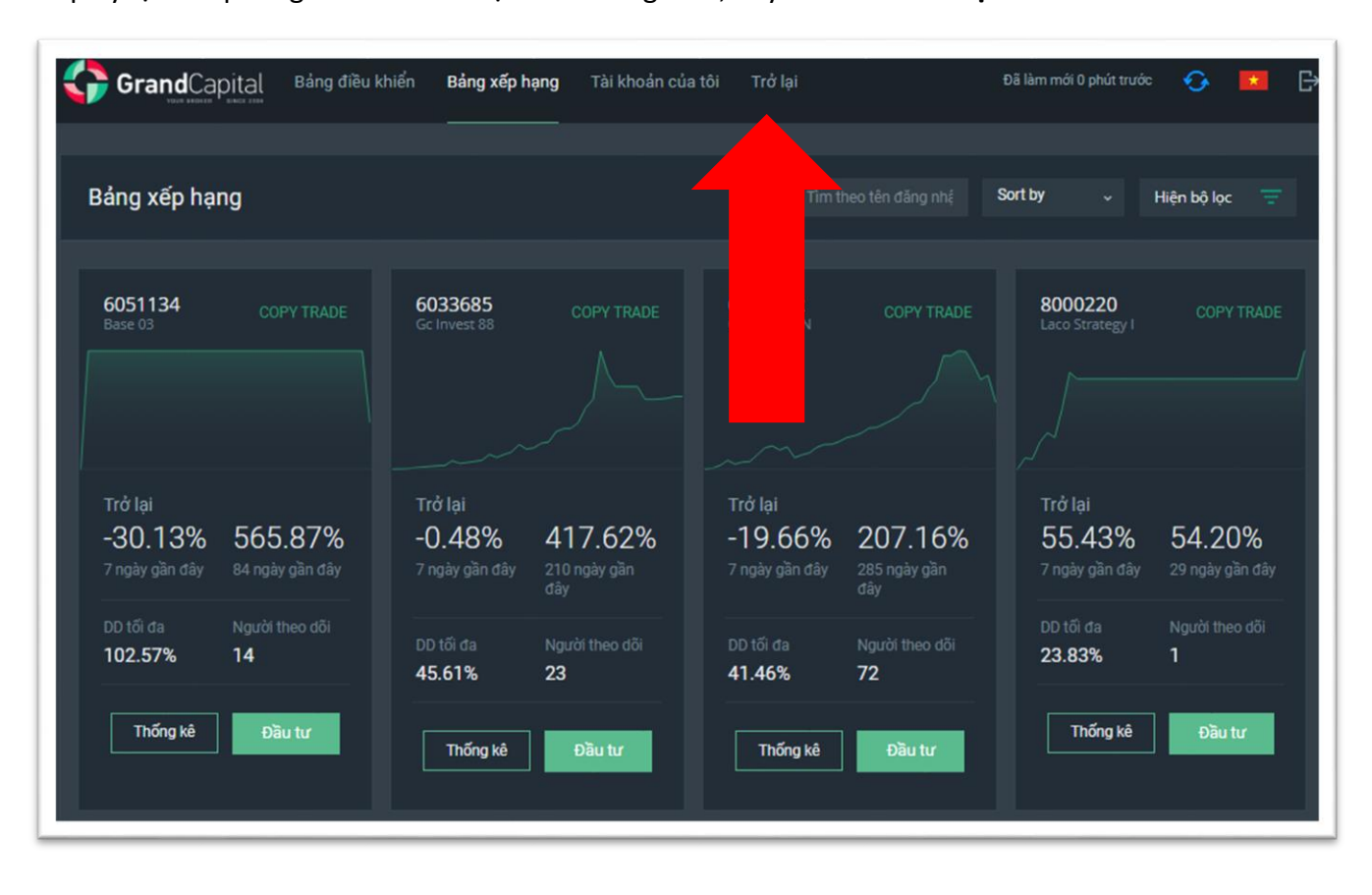

Để quay lại Văn phòng Cá nhân của bạn trên trang web, hãy nhấn vào Trở lại:

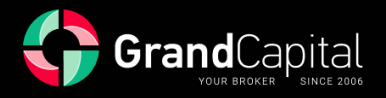

#### Mô tả về HWM (High-Water mark)

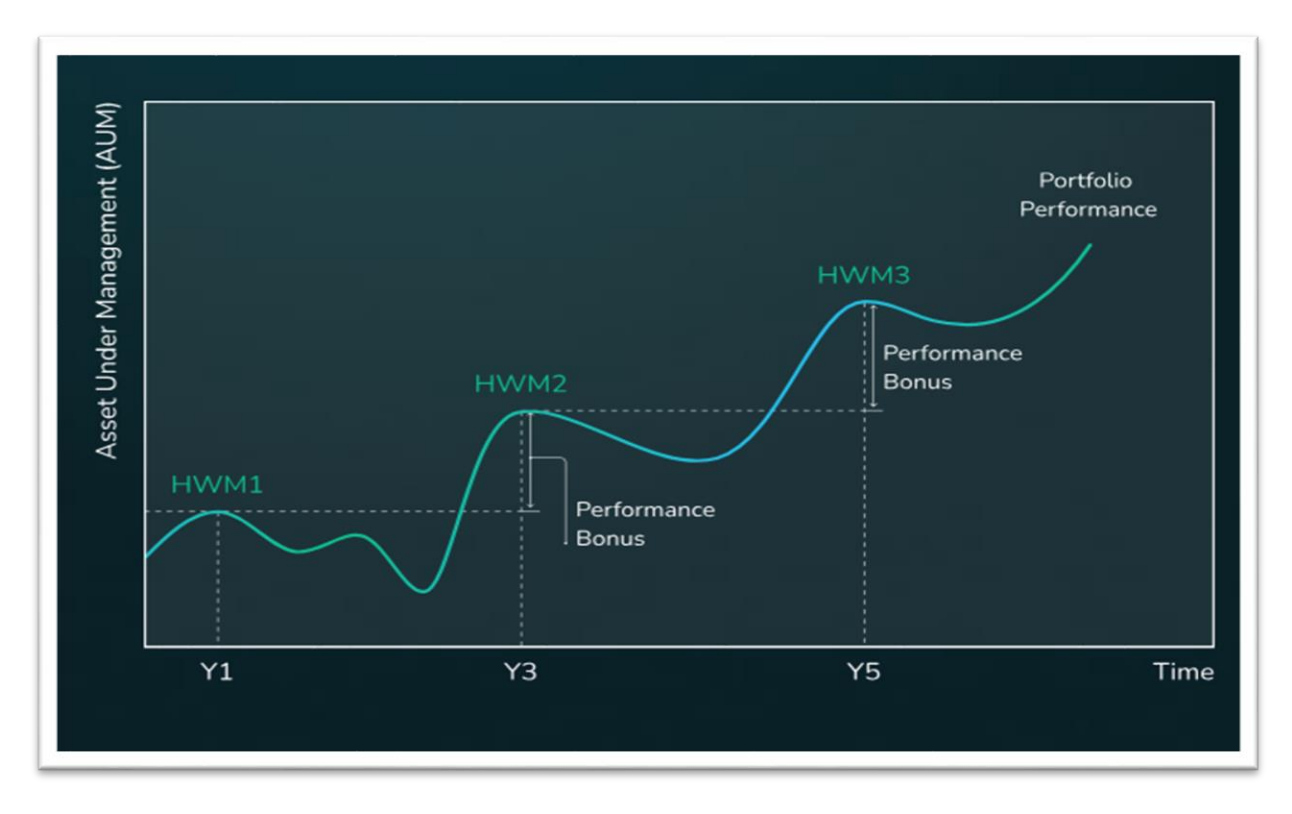

High-water mark là một hệ thống phần thưởng như vậy, Master chỉ nhận được hoa hồng khi họ tạo ra lợi nhuận ròng cho nhà đầu tư. HWM được tính từ tài khoản của các nhà đầu tư và cách tính này là riêng cho từng nhà đầu tư.

Khi một nhà đầu tư kết nối với Chiến lược của bạn, hệ thống sẽ tự động đặt mốc nước cao đầu tiên ở mức đầu tư ban đầu của nhà đầu tư. Bạn, với tư cách là một master, giao dịch theo Chiến lược của bạn. Khi kết thúc giai đoạn giao dịch đầu tiên, hệ thống sẽ tự động kiểm tra Chiến lược về **Vốn chủ sở hữu và Số dư tài khoản nhà đầu tư** để tính hoa hồng của bạn. Nó chỉ được thanh toán nếu cả hai chỉ số trên tài khoản của nhà đầu tư cao hơn mức ban đầu/trước đó của High-water mark.

Nếu việc kiểm tra bằng hệ thống High-water mark thành công, giá trị của mức HWM trước đó sẽ được trừ vào Số dư hiện tại của nhà đầu tư và tạo ra lợi nhuận cho nhà đầu tư trong khoảng thời gian giao dịch. Hoa hồng của bạn được trừ vào lợi nhuận này. Số dư của Nhà đầu tư trừ đi hoa hồng tạo nên mức HWM tiếp theo.

#### Ví dụ:

Nhà đầu tư đã đặt cọc ban đầu 1000 USD. Vào cuối thời gian giao dịch, có 1100 USD trên tài khoản. Hoa hồng của Master là 30%. Tiền trên 1000 USD – 100 USD.

Phí Master (30 USD) được thanh toán và mức HWM được nâng cấp lên 1070 USD.

Hơn nữa, để hoa hồng được thanh toán vào lần tiếp theo, Số dư và Tiền phải lớn hơn 1070 USD vào cuối giai đoạn tiếp theo. Nếu một trong các chỉ số thấp hơn, hoa hồng sẽ không được trả. Và nó sẽ vẫn như vậy cho đến khi cả hai chỉ số vượt quá 1070 USD.

Đây là thủ tục tính toán cho một nhà đầu tư. Nếu một số nhà đầu tư kết nối với bạn, mỗi người trong số họ sẽ trả tiền hoa hồng cho giao dịch sinh lời của bạn và đôi khi tăng thu nhập của bạn. Kiểm tra chúng trong **tab Nhà đầu tư**.